Manual de Usuario de Solicitud de Cambio de Categoría en Línea para el Registro de Contratistas.

Ministerio de Vivienda y Urbanismo

Gobierno de Chile

Cindad

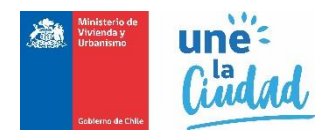

# Solicitud de Cambio de Categoría en el Registro Nacional de Contratistas

Para acceder e iniciar la solicitud en línea para el cambio de categoría en el Registro Nacional de Contratistas del MINVU, las personas naturales o empresas del rubro, deben acceder a la siguiente ruta <a href="http://app.proveedorestecnicos.minvu.cl/">http://app.proveedorestecnicos.minvu.cl/</a>

| SOLICITUD DE TRÁMITES                         |                                           |                                                                           |                                          |
|-----------------------------------------------|-------------------------------------------|---------------------------------------------------------------------------|------------------------------------------|
| Ministerio de Vivienda y Urbanismo            |                                           |                                                                           |                                          |
| · ★ • • • • • • • • • • • • • • • • • •       | 1 - Q + Q + Q + Q + Q + Q + Q + Q + Q + Q | ? **† 🖓 **†                                                               | 😪 🛉 🛉 👇                                  |
| Bienvenido/a                                  | Acceder al Sis                            | stema                                                                     |                                          |
| Datel de Davie dave Ministerie de Visier de v | * Rut                                     | 1                                                                         |                                          |
| Urbanismo.                                    | * Contraseña                              | Contraseña                                                                | - <b>**</b> * <b>*</b>                   |
| ዀ፨፞፞፞፞፝፝፝፝፝፝፞፞፞፞፞፝፝፝፝፝፝፝፝ኯ፟፟፟፟፟፟፟፟፟፟፟፟፟፟፟     | (*) Datos<br>obligatorios.                | Iniciar Sesión                                                            |                                          |
| 4:1 9 4:1 9 4:1 9 4:1 9 4:1                   | Registrarse como i<br>Recuperar contras   | nuevo usuario, haga click aquí<br>eña, haga click aquí                    | <b>44</b>                                |
| 合立合立合立合立合                                     | \$ G \$                                   | ないない                                                                      | © 습≮                                     |
| Contacto SIAC                                 | Minis                                     | sterio de Vivienda y Urbanismo<br>Alameda 924. Santiago. Chile            | Ministerio de<br>Vivienda y<br>Urbanismo |
|                                               |                                           | Código postal: 6513482<br>Teléfono (56-2) 351 3000<br>Fax (56-2) 633 7830 |                                          |
|                                               |                                           | V2.0.0.0-2016                                                             | Gobierno de Chile                        |

Una vez desplegada la pantalla debe registrarse haciendo clic en el vínculo "**Registrarse como nuevo usuario, haga click aquí**.", si usted ya se encuentra registrado ingrese su Rut con digito verificador, sin puntos ni guion, y presione el botón iniciar sesión.

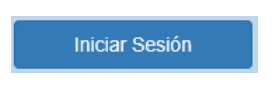

En caso de que sus credenciales no sean válidas, remitirá el mensaje "Usuario ingresado no existe o contraseña incorrecta." Debiendo ingresar nuevamente su Rut y contraseña. En caso de no recordar la contraseña debe presionar "Recuperar contraseña, haga clic aquí", y su contraseña será enviada al correo electrónico registrado previamente.

Validada sus credenciales, el sistema lo enviará a la bandeja de solicitudes, desde la cual podrá generar su solicitud de cambio de categoría de la siguiente manera:

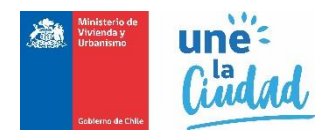

En la casilla Tipo de Registro seleccione CONTRATISTA, tal como señala en la lista:

| Seleccione Tipo Registro<br>AGENTES<br>ASCENSORES<br>CALCULISTA<br>CONSTRUCTORES<br>CONSULTOR |
|-----------------------------------------------------------------------------------------------|
| CONTRATISTA                                                                                   |
| E. PATROCINANTE<br>ENTIDAD<br>LABORATORIOS                                                    |

Luego en casilla Tipo Solicitud, seleccione SOLICITUD DE CAMBIO DE CATEGORÍA

\* Tipo Solicitud

SOLICITUD DE CAMBIO DE CATEGORÍA

Finalmente, haga clic en el botón Nueva Solicitud . El sistema iniciará la siguiente secuencia de pasos para completar su solicitud.

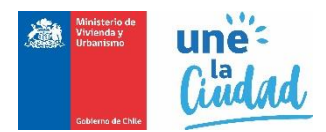

## Paso 1: Información de la persona natural o jurídica inscrita.

Esta información se completa automáticamente con los datos ya incorporados en la creación de su usuario, sin embargo es recomendable revisar, actualizar y completar la información obligatoria la cual podría encontrarse desactualizada o sin los datos correspondientes. Para realizar esta actualización diríjase a la esquina superior derecha de la pantalla y haga clic en **Modificar Datos Usuario** 

| REGISTRO DE PRUEBA SOCIEDAD LIMITADA - |                         |  |  |  |  |
|----------------------------------------|-------------------------|--|--|--|--|
|                                        | Modificar Datos Usuario |  |  |  |  |
|                                        | Cambiar Contraseña      |  |  |  |  |
| ORÍA 🗸                                 | Cerrar Sesión           |  |  |  |  |

#### Paso 2: Identificación de la categoría que desea solicitar.

En este paso se requiere identificar y seleccionar los registros y especialidades en los que el solicitante desea ascender o descender de categoría, señalando la categoría solicitada en la lista desplegable.

Cabe señalar que este trámite solo se podrá realizar en aquellos rubros, registros y especialidades que se encuentren vigentes o vencidos.

| Fecha de Creación de la Solicitud     Tip       28/10/2021     CC       Rut     Ca       90.000.009-k     SC |                     | Tipo Registro<br>CONTRATIS<br>Calidad Juríd<br>SOCIEDAD F | Tipo Registro Tipo<br>CONTRATISTA SOL<br>Calidad Jurídica<br>SOCIEDAD RESPONSABILIDAD LIMITADA |        | Tipo Sol<br>SOLICI"<br>A | icitud<br>FUD DE CAMBIO DE CA | ATEGORÍA         |                        |
|----------------------------------------------------------------------------------------------------|---------------------|-----------------------------------------------------------|------------------------------------------------------------------------------------------------|--------|--------------------------|-------------------------------|------------------|------------------------|
| ntec                                                                                                    | edentes del Insci   | rito                                                      |                                                                                                |        |                          |                               |                  |                        |
|                                                                                                    | Razón Social        | REGISTRO DE PRUE                                          | BA SOCIEDAD LIM                                                                                | ITADA  |                          |                               |                  |                        |
|                                                                                                    | Calidad Jurídica    | SOCIEDAD RESPONSABILIDAD LIMITADA Const                   |                                                                                                |        | Constitución             | Sistema Registral             |                  |                        |
|                                                                                                    | Región              | METROPOLITANA DE SANTIAGO                                 |                                                                                                | Comuna | EL MONTE                 |                               |                  |                        |
|                                                                                                    | Dirección           | ALAMEDA                                                   |                                                                                                |        | N°                       | 924                           | Oficina o Dep    | partamento S/I         |
|                                                                                                    | Teléfono 1          | 22901127356789                                            | Teléfono 2                                                                                     | S/I    |                          | E-mail                        |                  |                        |
| ubro                                                                                                    | , Registro y Espe   | cialidades                                                |                                                                                                |        |                          |                               |                  |                        |
| Rubro                                                                                                    | Registro            |                                                           | Especialidad                                                                                   |        |                          |                               | Categoría Actual | * Categoría Solicitada |
|                                                                                                    | 2 OBRAS SANITARIAS  |                                                           | NO APLICA                                                                                      |        |                          |                               | 3                | 2 🗸                    |
| -                                                                                                    | 2 INST ELECTRICAS I | DOMICILIARIAS                                             | NO APLICA                                                                                      |        |                          |                               | 3                |                        |

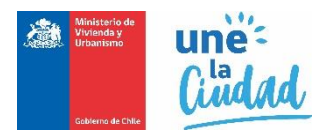

Una vez seleccionadas las nuevas categorías a solicitar, guarde las modificaciones efectuando un clic en el botón.

Guardar y Continuar

## Paso 3: Adjuntar los antecedentes requeridos para el trámite.

El sistema solicitará los antecedentes necesarios para el trámite, ya sean obligatorios o complementarios, para esto seleccione de la lista Tipo Antecedente cada uno de los antecedentes requeridos.

| * Tipo Antecedente | Seleccione un antecedente                                                                 |
|--------------------|-------------------------------------------------------------------------------------------|
|                    | Balance último año                                                                        |
|                    | (*) Certificado bancario                                                                  |
|                    | (*) Certificado de anotaciones emitido por el Registro de Empresas y Sociedades           |
| * Archivo          | (*) Certificado de estatuto actualizado, emitido por el Registro de Empresas y Sociedades |
|                    | Certificado de experiencia Técnica                                                        |
|                    | (*) Certificado de informe comercial sin morosidades                                      |
|                    | (*) Certificado de vigencia emitido por el Registro de Empresas y Sociedades              |
| * Fecha Emisión    | Comprobante de iniciación de actividades                                                  |
|                    | Declaración de impuestos del último año                                                   |
|                    | (*) Declaración jurada conforme a los Art. 13. letra d) v 14                              |
|                    | (*) Eotocopia del Rut de la empresa legalizada ante notario o e-Rut                       |

Busque y seleccione el archivo correspondiente con el botón "Examinar". El archivo a subir, debe tener formato PDF y su tamaño debe ser menor a 2 MB.

Finalmente, debe agregar la fecha de emisión del documento, tal como se señala en la siguiente imagen:

| Antecedentes del proveedor                       |                        |          |                          |                                                                                           |  |  |
|--------------------------------------------------|------------------------|----------|--------------------------|-------------------------------------------------------------------------------------------|--|--|
| (*) Campos obligatorios<br>(**) Campos múltiples |                        |          |                          |                                                                                           |  |  |
| (*) Tipo documento                               | Seleccione Antecedente |          |                          | ~                                                                                         |  |  |
| (*) Fecha emisión                                |                        | (*<br>a: | *) Documento<br>Isociado | Seleccionar archivo prueba 10.pdf<br>Archivo de extensión PDF y de un tamaño menor a 5 MB |  |  |
|                                                  |                        | Limpiar  | suardar                  |                                                                                           |  |  |
|                                                  |                        |          |                          |                                                                                           |  |  |

Guardar Luego, seleccione el botón para validar la información ingresada y que el antecedente quede cargado en la plataforma.

Una vez que la totalidad de los documentos requeridos sean ingresados, éstos se podrán visualizar en la grilla de documentos donde podrá revisarlos, editarlos o eliminarlos, como se señala en la siguiente imagen.

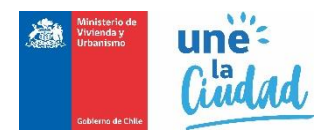

| Tipo de Antecedente                                              | Archivo       | Fecha emisión 🔱 | Estado 11 | Acción |
|------------------------------------------------------------------|---------------|-----------------|-----------|--------|
| Certificado de cuenta bancaria bien llevada o capital comprobado | prueba 10.pdf | 10/11/2021      | -         | T 0 0  |
| Certificado de experiencia Técnica                               | prueba 9.pdf  | 18/11/2021      | -         | T 0 0  |
| Certificado de informe comercial sin morosidades                 | prueba 8.pdf  | 10/11/2021      | -         | T 0 0  |

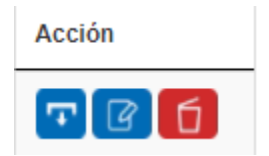

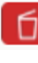

Para eliminar el antecedente

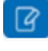

Para editar o modificar el antecedente.

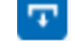

Para visualizar el antecedente

Avance el siguiente paso, efectuando un clic en el botón "Continuar".

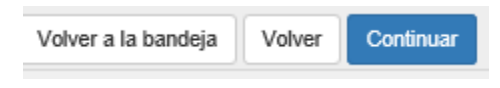

Paso 4: Nómina de socios, directores, administradores o autoridades superiores.

Este paso, será obligatorio completar si el proveedor corresponde a **Persona Jurídica**. En esta sección debe adjuntar los antecedentes requeridos para cada socio.

En este paso también se pueden eliminar y agregar nuevos socios que conformen la persona jurídica.

|        |             |                             |              |                                         |                             |                            | Ingresa                                 | ar nuevo Integran |
|--------|-------------|-----------------------------|--------------|-----------------------------------------|-----------------------------|----------------------------|-----------------------------------------|-------------------|
| ostrar | 10 🗸        | elementos                   |              |                                         |                             |                            | Buscar:                                 |                   |
| Rut    | Ţ₹          | Nombre o razón ↓1<br>social | Nacionalidad | Cargo que ocupa $^{\downarrow\uparrow}$ | Actividad o ↓↑<br>profesión | ¿Aporta ↓↑<br>experiencia? | ¿Es socio fiador? $\downarrow \uparrow$ | Acción            |
|        | 9.999.991-8 | SOCIO 1 DE<br>PRUEBA        | CHILE        | REPRESENTANTE<br>LEGAL                  | S/I                         | No                         | No                                      | <b>⊾</b> ×        |

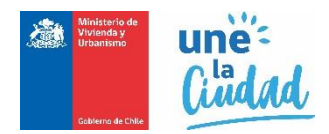

Para ingresar a un miembro o integrante de la sociedad, haga clic en el botón "Ingresar Integrante".

Ingresar Integrante

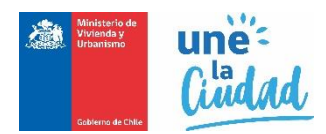

Se habilitará un nuevo formulario para identificar e ingresar los datos del integrante.

| Solicitud de Ca                       | mbio de cate            | egoría                                                              |                                                                  |   |
|---------------------------------------|-------------------------|---------------------------------------------------------------------|------------------------------------------------------------------|---|
| Datos de la solici                    | tud                     |                                                                     |                                                                  |   |
| N° Folio<br>20211613000469            |                         | Fecha creación de Solicitud<br>27/10/2021                           | Estado Solicitud<br>SOLICITUD PENDIENTE                          |   |
| Rut Solicitante<br>90.000.007-3       |                         | Nombre Solicitante<br>REGISTRO DE PRUEBA SOCIEDAD F<br>ACCIONES SXA | Calidad Jurídica POR SOCIEDADES POR ACCIONES O SPA Tino Registro |   |
| Tipo Solicitud<br>SOLICITUD DE CAMBIO | DE CATEGORÍA            |                                                                     | CONTRATISTA                                                      |   |
| Datos del integra                     | inte                    |                                                                     |                                                                  |   |
| (*) Campos obligatorios               |                         |                                                                     |                                                                  |   |
| (*) Calidad Jurídica                  | Seleccione una calidad  | l jurídica                                                          |                                                                  | ~ |
| (*) RUT                               | Rut Integrante          |                                                                     |                                                                  |   |
| (*) Nombre o Razón<br>social          | Nombre completo         |                                                                     |                                                                  |   |
| (*) Género                            | 🔿 Masculino 🔿 Fem       | nenino 🔿 Otro                                                       |                                                                  |   |
| (*) Nacionalidad                      | Seleccione una naciona  | alidad                                                              |                                                                  | ~ |
| (*) Cargo que ocupa                   | Seleccione un cargo     |                                                                     |                                                                  | ~ |
| Actividad o profesión                 | Seleccione una activida | ad o profesión                                                      |                                                                  | ~ |
|                                       | ¿Aporta experiencia?    |                                                                     |                                                                  |   |
|                                       | ¿Es socio fiador?       |                                                                     |                                                                  |   |
|                                       |                         | Guardar Socio Limpiar                                               | r                                                                |   |

Valide la información del integrante, haga clic en el botón "Guardar".

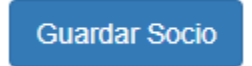

Repita estas acciones con cada uno de los miembros de la persona jurídica. Una vez completado, retorne al listado de miembros con un clic en el botón "**Volver al listado**".

Volver al listado

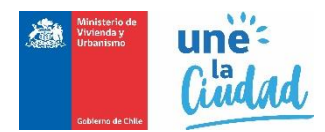

Los socios, directores o autoridades superiores, se listarán en la grilla descrita en la siguiente imagen:

| Nomina de socios, directores, administradores o autoridades superiores |                                                                                   |                      |              |                                         |                             |                            |                   |            |
|------------------------------------------------------------------------|-----------------------------------------------------------------------------------|----------------------|--------------|-----------------------------------------|-----------------------------|----------------------------|-------------------|------------|
| Mostr                                                                  | Mostrar 10 v elementos Buscar:                                                    |                      |              |                                         |                             |                            |                   |            |
| Rut                                                                    | ĻΈ                                                                                | Nombre o razón 🗍     | Nacionalidad | Cargo que ocupa $^{\downarrow\uparrow}$ | Actividad o lî<br>profesión | ¿Aporta ↓↑<br>experiencia? | ¿Es socio fiador? | Acción     |
|                                                                        | 9.999.991-8                                                                       | SOCIO 1 DE<br>PRUEBA | CHILE        | REPRESENTANTE<br>LEGAL                  | S/I                         | No                         | No                | <b>k</b> × |
| Mostr                                                                  | Mostrando elementos del 1 al 1 de un total de 1 elementos<br>Anterior 1 Siguiente |                      |              |                                         |                             |                            |                   |            |

Puede Editar los datos de un integrante o miembro señalado, con un clic en los vínculos de la columna "Acciones".

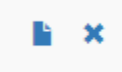

 Para eliminar el integrante o miembro individualizado en la grilla, con este botón, elimina los adjuntos y antecedentes asociados a este.

Para incorporar los documentos y antecedentes asociados al integrante, tal como se señala en la siguiente figura:

| Antecedentes de                                         | l socio - SOCIO 1 DE   | PRUEBA  |                           |                                     |                       |                 |
|---------------------------------------------------------|------------------------|---------|---------------------------|-------------------------------------|-----------------------|-----------------|
| (*) Campos obligatorios<br>(**) Campos múltiples        |                        |         |                           |                                     |                       |                 |
| (*) Tipo documento                                      | Seleccione Antecedente |         |                           |                                     |                       | ~               |
| (*) Fecha emisión                                       |                        | <b></b> | (*) Documento<br>asociado | Seleccionar a<br>Archivo de extensi | ión PDF y de un tamai | io menor a 5 MB |
|                                                         |                        | Limpiar | Guardar                   |                                     |                       |                 |
| Mostrar 10 v elemente                                   | os                     |         |                           |                                     | Buscar:               |                 |
| Tipo de Antecedente                                     | Ļ≞                     | Archivo | Ļ                         | T Fecha emisión ↓1                  | Estado 11             | Acción          |
| No se encontraron resultados                            |                        |         |                           |                                     |                       |                 |
| Mostrando de 0 a 0 de un total de 0 elementos Siguiente |                        |         |                           |                                     |                       |                 |

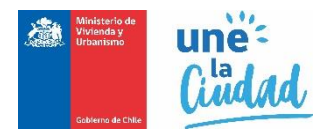

En esta etapa se deben cargar y registrar los documentos y antecedentes asociados a cada integrante en particular. Por cada uno del documento debe señalar el Tipo de Antecedente y su fecha de emisión:

Valide y suba el documento digitalizado a su solicitud, efectuando un clic en el botón "Agregar archivo".

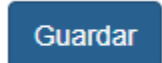

El documento, se agregará a la lista de antecedentes aportados para el integrante, tal como señala la siguiente imagen.

| Mostrar 10 v elementos                                                       |               |                 | Buscar:   |                     |
|------------------------------------------------------------------------------|---------------|-----------------|-----------|---------------------|
| Tipo de Antecedente                                                          | Archivo       | Fecha emisión 🔱 | Estado 11 | Acción              |
| Certificado de Antecedentes                                                  | prueba 10.pdf | 10/11/2021      | -         | <b>T</b> C <b>(</b> |
| Certificado de informe comercial sin morosidades                             | prueba 9.pdf  | 18/11/2021      | -         | T 0 0               |
| Fotocopia de Cédula de Identidad por ambos lados, legalizada ante<br>notario | prueba 8.pdf  | 18/11/2021      | -         | T C C               |
| Mostrando elementos del 1 al 3 de un total de 3 elementos                    |               | Ant             | terior 1  | Siguiente           |

Al subir y completar todos los documentos requeridos, se visualizará un detalle resumido en la grilla según imagen anterior, y mostrará un mensaje emergente que señala "Antecedente agregado con éxito.":

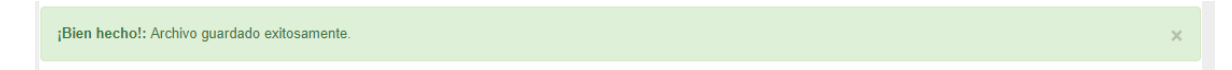

Si ya completo la totalidad de los antecedentes adjuntos para el integrante, haga clic en el botón "Volver al listado", con ello volverá al listado de integrantes de la empresa.

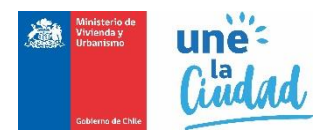

# Paso 5: Revisión y envío de la solicitud.

Finalizados los pasos anteriores de 1 al 4, el sistema visualizará el resumen de su Solicitud

| DITEC<br>Solicitud de Trámites 🏾                                                                                                    | 00105103040                                                 | rue -                                     |                                                                                                    |                                              |                                                  | NON 01110 00 PT.                                                      |                                                                          |
|----------------------------------------------------------------------------------------------------|-------------------------------------------------------------|-------------------------------------------|----------------------------------------------------------------------------------------------------|----------------------------------------------|--------------------------------------------------|-----------------------------------------------------------------------|--------------------------------------------------------------------------|
| plan hechol La solicitud puede s                                                                                                    | er envisde.                                                 |                                           |                                                                                                    |                                              |                                                  |                                                                       |                                                                          |
| Solicitud de Cambio d                                                                                                    | le catego                                                   | ría                                       |                                                                                                    |                                              |                                                  |                                                                       |                                                                          |
| Datos da la solicitud                                                                                                    |                                                             |                                           |                                                                                                    |                                              |                                                  |                                                                       |                                                                          |
| Nº Falo                                                                                                    | Fe                                                          | the creation                              | in de Solicitud                                                                                                    |                                              | Entedo Se                                        | skihud                                                                |                                                                          |
| 20211012000175                                                                                                    | 25                                                          | 10/2021                                   |                                                                                                    |                                              | SOLICITA                                         | UD PENDIENTE                                                          |                                                                          |
|                                                                                                    | RC                                                          | SISTRO D                                  | C PRUEDA SOCIEDAD I                                                                                                    | LIMITADA                                     | south                                            | O RESPONSABILIO                                                       | AD LIMITADA                                                              |
| Tpo Registro<br>CONTRATISTA                                                                                                    | Te<br>SO                                                    | o Solicitud<br>LICITUD D                  |                                                                                                    | ela.                                         |                                                  |                                                                       |                                                                          |
| Detalle cambio de catego                                                                                                    | ría                                                         |                                           |                                                                                                    |                                              |                                                  |                                                                       |                                                                          |
| Mastar V elementas                                                                                                    |                                                             |                                           |                                                                                                    |                                              |                                                  | Russer                                                                |                                                                          |
| Rates - 1 Replace                                                                                                    |                                                             | Paratala                                  | 4                                                                                                    |                                              |                                                  | Edupate Astron                                                        | Colorado a Debata                                                        |
| B 2 CIRVE SANTHAR                                                                                                    |                                                             | ND ARLIES                                 |                                                                                                    |                                              |                                                  | 3                                                                     | 2                                                                        |
| C 2 NEWLACIONER ILLÍCTRO                                                                                                    | a.                                                          |                                           |                                                                                                    |                                              |                                                  |                                                                       |                                                                          |
| Mostrando elementos del 1 al 2 de un tobe o                                                                                                    | Se 2 elementos                                              |                                           |                                                                                                    |                                              | E                                                | Activity 1                                                            | Siguierte                                                                |
| Antecedentes de la solicit                                                                                                    | tud                                                         |                                           |                                                                                                    |                                              |                                                  |                                                                       |                                                                          |
| Mattar V elementos                                                                                                    |                                                             |                                           |                                                                                                    |                                              |                                                  | Butter                                                                |                                                                          |
| The state barriers                                                                                                    | n                                                           | Andire                                    |                                                                                                    |                                              | Partnershi                                       | - 1                                                                   | - Antes                                                                  |
| College Incole                                                                                                    |                                                             | and a local                               | -                                                                                                    |                                              | -                                                |                                                                       |                                                                          |
|                                                                                                    |                                                             |                                           | -                                                                                                    |                                              |                                                  |                                                                       |                                                                          |
|                                                                                                    |                                                             |                                           |                                                                                                    |                                              |                                                  | -                                                                     |                                                                          |
| Crithaile à idense amenial ce sussilaire                                                                                                    |                                                             | 04 138 8                                  | Antoine (Cormonie 201 y 27) y                                                                                                    |                                              | 14/10/01/21                                      | -                                                                     | <b>T</b>                                                                 |
| Collinaile de Vignesia en CBR                                                                                                    |                                                             | 042 1/2                                   | 28-de 2020 pdf                                                                                                    |                                              | 14150031                                         | -                                                                     | <b>T</b>                                                                 |
| Desimative jamin surfaces: also, M. 13, Inter 4                                                                                                    | 2.14                                                        | N23 1210                                  | INACIÓN 1840-CANI 2020 p                                                                                                    | 4                                            | 31/150(31                                        | -                                                                     | <b>11</b>                                                                |
| Destination Jacobs de Autoritation de Antonesies                                                                                                    | ten.                                                        | specific to                               | lama inarias anarmann, pd                                                                                                    |                                              | 21/15/0121                                       |                                                                       | T.                                                                       |
| Nomina de socios, directo                                                                                                    | res, admini                                                 | istrado                                   | res o autoridad                                                                                                    | ies supe                                     | riores                                           | Amalar                                                                | Siguete                                                                  |
| Montax 🖌 elementat                                                                                                    |                                                             |                                           |                                                                                                    |                                              |                                                  | Butor                                                                 |                                                                          |
| au II Mastersonder                                                                                                    |                                                             |                                           |                                                                                                    | Advised                                      |                                                  | June 1                                                                |                                                                          |
| Lanca                                                                                                    |                                                             |                                           |                                                                                                    | presenter                                    | -                                                | angue annue -                                                         | -                                                                        |
|                                                                                                    | OW                                                          |                                           | ACCINEN                                                                                                    | COAST CA                                     | <i>a</i> .                                       |                                                                       |                                                                          |
| Mastando elementas del 1 al 1 de un tatel e                                                                                                    | in 1 elementos                                              |                                           |                                                                                                    |                                              | C                                                | Amair                                                                 | Siplete                                                                  |
| Antecedentes de los socio                                                                                                    | s                                                           |                                           |                                                                                                    |                                              |                                                  |                                                                       |                                                                          |
| Matter vieweta                                                                                                    |                                                             |                                           |                                                                                                    |                                              |                                                  | Burcac                                                                |                                                                          |
| Ref. Rentered Redenand                                                                                                    | 4                                                           | _                                         | E Type de Antonetica de<br>Type de Antonetica de<br>Sector de la companya de la companya de la co |                                              |                                                  |                                                                       | Parts and No.                                                            |
|                                                                                                    |                                                             |                                           | Certificade de Antenna                                                                                                    | inter .                                      |                                                  |                                                                       | 28100021                                                                 |
|                                                                                                    |                                                             |                                           | Collinate de Informe                                                                                                    | assessed to a                                | encontribution                                   |                                                                       | 211100021                                                                |
| -                                                                                                    |                                                             |                                           | Brinninde Cabler                                                                                                    |                                              | e og seneret yr e                                | ·                                                                     | 28110001                                                                 |
| 4                                                                                                    |                                                             | _                                         |                                                                                                    |                                              |                                                  |                                                                       |                                                                          |
| Mostrando elementos del 1 al 4 de un total o                                                                                                    | a 4 elementos                                               |                                           |                                                                                                    |                                              |                                                  | Attacky 1                                                             | Sigurate                                                                 |
|                                                                                                    |                                                             |                                           |                                                                                                    |                                              |                                                  |                                                                       |                                                                          |
| Weby be departed                                                                                                    |                                                             |                                           |                                                                                                    |                                              |                                                  | Barrer -                                                              |                                                                          |
| · · · · · · · · · · · ·                                                                                                    |                                                             |                                           |                                                                                                    |                                              |                                                  |                                                                       |                                                                          |
| Redu II Daw                                                                                                    | and a                                                       |                                           |                                                                                                    |                                              | _                                                |                                                                       |                                                                          |
| Mostrando de 0 a 0 de un total de 0 element                                                                                                    | las.                                                        |                                           | No se encontraren modicalen.                                                                                                    |                                              |                                                  | Artinicz                                                              | Siguinte                                                                 |
| Con el ensio de esta solicitud de ca<br>proporcioada con los organismos perte<br>antecedentes y documentos electrónicos o<br>formato electrónico o en formato papel. | nhio de categoria<br>entes y a publica<br>digitelizados pre | electrónic<br>r los detas<br>writecios, a | a, el proveedor autotra<br>t de su registro. Asimin<br>on fidedignos, auténticos                                                                                                    | a al Minimul<br>Inc., acepta<br>Ly no han si | io de Viviend<br>aer notificado<br>do modificado | is y Littanismo a co<br>o vía conso siectrón<br>a de forma alguna, la | nsuitar la información<br>ico y declara que los<br>uego de su emisión en |
| Note: Los documentos faisos o adultarad<br>contenga antecedentes no fideógnos, pued                                                                                  | os camoncian de v<br>Se ser constitutivo                    | olidez y n<br>de delito re                | a presertación puede oc<br>gún lo dispuerto en los a                                                                                                    | casionar con<br>rtículos 210 ;               | necuencias le<br>y 212 del Cód                   | gales. Citorgar una o<br>Igo Penal.                                   | ásclaración juzeda que                                                   |
|                                                                                                    |                                                             | Vilver a la                               | tendels Volver                                                                                                    | Ver Detelle                                  | - Solitad                                        | Descent resure                                                        | n EnderSchuld                                                            |

En este paso, puede volver y editar la totalidad de los datos de su solicitud con un clic en el botón "Ver Detalle Solicitud".

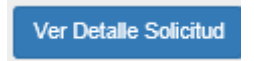

También puede previsualizar una copia de su solicitud en formato PDF. Haga clic en el botón "**Descargar resumen**".

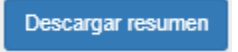

En este caso, se desplegará una copia en formato PDF con el resumen de su solicitud:

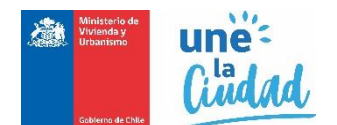

| 64                                                              | Hemo de Chila                                                                            |                                                                                         | Solicitud<br>R                                | de Cambio de Cat<br>legistro de Contrat                                                                 | egoría en<br>istas                      | el                                  |                 | Folio: 20211613000475                            |
|-----------------------------------------------------------------|------------------------------------------------------------------------------------------|-----------------------------------------------------------------------------------------|-----------------------------------------------|----------------------------------------------------------------------------------------------------|-----------------------------------------|-------------------------------------|-----------------|--------------------------------------------------|
| Datos de la                                                     | solicitud                                                                                |                                                                                         |                                               |                                                                                                    |                                         |                                     |                 |                                                  |
| Tipo regist                                                     | ro                                                                                       | Tipo                                                                                    | Solicitud                                     |                                                                                                    | F                                       | echa Envío Solic                    | itud            |                                                  |
| CONTRATI                                                        | STA                                                                                      | SOL                                                                                     | ICITUD DE                                     | CAMBIO DE CATEGO                                                                                        | RÍA S                                   | н                                   |                 |                                                  |
| Número de                                                       | Rut                                                                                      | Raz                                                                                     | ón Social                                     |                                                                                                    | 0                                       | alidad Jurídica                     |                 |                                                  |
|                                                                 |                                                                                          | REC                                                                                     | SISTRO DE                                     | PRUEBA SOCIEDAD L                                                                                       | IMITADA S                               | OCIEDAD RESPO                       | ONSABILI        | DAD LIMITADA                                     |
| Región                                                          |                                                                                          | Con                                                                                     | nuna                                          |                                                                                                    |                                         | irección / Nº / Of                  | . o Dpto. /     | Sector                                           |
| METROPOL                                                        | LITANA DE SANT                                                                           | IAGO EL M                                                                               | IONTE                                         |                                                                                                    | A                                       | LAMEDA 924, S/                      | 1               |                                                  |
| Teléfono                                                        |                                                                                          | E-m                                                                                     | ail                                           |                                                                                                    |                                         |                                     |                 |                                                  |
| Detaile camb                                                    | bio categoría                                                                            |                                                                                         |                                               |                                                                                                    |                                         |                                     |                 |                                                  |
| Rubro                                                           | Registro                                                                                 |                                                                                         |                                               | Especialidad                                                                                            |                                         | Categ                               | oria Actua      | Categoría solicitada                             |
| В                                                               | 2 OBRAS SAN                                                                              | TARIAS                                                                                  |                                               | No Aplica                                                                                               |                                         |                                     | 3               | 2                                                |
| 0                                                               | 2 INSTALACIO<br>DOMICILIARIA                                                             | NES ELECTRICAS                                                                          | 5                                             | No Aplica                                                                                               |                                         |                                     | 3               | 4                                                |
| Declaración<br>Declaración<br>Declaración<br>Nómina de s<br>Rut | jurada conforme<br>jurada de Autent<br>socios, directores, i<br>Nombre o<br>razón social | a los Art. 13, letra (<br>icidad de Antecedo<br>administradores o a<br>Calidad jurídica | d) y 14<br>entes<br>autoridades<br>Nacionalid | superiores<br>ad Cargo que ocupa                                                                        | Actividad                               | ¿Aporta<br>Experiencia?             | ¿Es so<br>fiado | 21/10/202<br>21/10/202<br>21/10/202<br>21/10/202 |
|                                                                 |                                                                                          | PERSONA                                                                                 | CHILE                                         | ACCIONISTA                                                                                              | CONST. CI                               | /IL No                              | No              | 4                                                |
|                                                                 |                                                                                          |                                                                                         |                                               | toridades superiores                                                                                    |                                         |                                     |                 | asha aminián                                     |
| Antecedente<br>Rut                                              | es de los socios, di<br>Nombre                                                           | rectores, administr                                                                     | N C                                           | lombre antecedente<br>Certificado de Anteceder                                                          | ntes                                    |                                     |                 | 28/10/202                                        |
| Antecedente<br>Rut                                              | es de los socios, di<br>Nombre                                                           | rectores, administr                                                                     |                                               | lombre antecedente<br>Certificado de Anteceder<br>Certificado de informe co                             | ntes<br>omercial sin i                  | norosidades                         |                 | 28/10/202<br>21/10/202                           |
| Antecedente<br>Rut                                              | es de los socios, di<br>Nombre                                                           | rectores, administr                                                                     |                                               | iombre antecedente<br>Certificado de Anteceder<br>Certificado de informe co<br>Declaración iurada confo | ntes<br>omercial sin i<br>orme a los Ar | norosidades<br>t. 13. letra d) v 14 |                 | 28/10/202<br>21/10/202<br>28/10/202              |

Se hace presente que este documento es el comprobante que acredita el envio de su Solicitud de Cambio de Categoría en los Registros del MINVU, trámite que se encuentra sujeto a la revisión, y aprobación de los antecedentes por parte de la respectiva SEREMI de Viviena y Urbanismo.

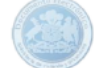

Si todo está correcto, y no hay documentos ni antecedentes pendientes en su solicitud, debe presionar el recuadro de la glosa que indica la figura, a modo de aceptación, y aparecerá el botón enviar, presionándolo procederá a iniciar el proceso de evaluación de su inscripción.

Con el envio de esta solicitud de cambio de categoría electrónica, el proveedor autoriza al Ministerio de Vivienda y Urbanismo a consultar la información proporcionada con los organismos pertinentes y a publicar los datos de su registro. Asimismo, acepta ser notificado vía correo electrónico y declara que los antecedentes y documentos electrónicos o digitalizados presentados, son fidedignos, auténticos y no han sido modificados de forma alguna, luego de su emisión en formato electrónico o en formato papel.

Nota: Los documentos falsos o adulterados carecerán de validez y su presentación puede ocasionar consecuencias legales. Otorgar una declaración jurada que contenga antecedentes no fidedignos, puede ser constitutivo de delito según lo dispuesto en los artículos 210 y 212 del Código Penal.

Enviar Solicitud

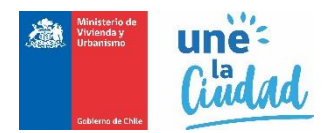

Si el envío fue correctamente efectuado, el sistema desplegará el siguiente mensaje emergente confirmado el envío de su solicitud:

¡Bien hecho! Su solicitud a sido enviada correctamente. Se ha enviado la confirmación a su correo electrónico registrado en nuestro sistema.

Al enviar su solicitud correctamente, también esta cambiará de estado de SOLICITUD PENDIENTE a SOLICITUD ENVIADA. Como lo señala en la figura siguiente:

| ITEC<br>olicitud de                          | e Trámite                                                  | es 🚺 BANDEJA SO                     | LICITUD    |                              |           | REGISTR                                                        | RO DE PRUEBA SOCIEDAD LIMITADA                                                                                                    |
|----------------------------------------------|------------------------------------------------------------|-------------------------------------|------------|------------------------------|-----------|----------------------------------------------------------------|----------------------------------------------------------------------------------------------------|
| Solicitud c<br>* Campos obligatori<br>* Tipo | <b>le Trámite</b><br>os<br>Registro Sel                    | leccione                            | * Tipo     | o Solicitud Seleccione.      |           |                                                                | Vueva Solicitud                                                                                                    |
| Mostrar 10                                   | <ul> <li>✓ elementos</li> <li>Tipo<br/>Registro</li> </ul> | Tipo Solicitud                      | Fecha      | Región                       | Estado    | Fecha Estado<br>Solicitud                                      | Descargar a Excel Buscar: Acciones                                                                                                    |
| 20211613000475                               | CONTRATISTA                                                | SOLICITUD DE CAMBIO<br>DE CATEGORÍA | 28/10/2021 | METROPOLITANA DE<br>SANTIAGO | SOLICITUD | 28/10/2021<br>13:11:10                                         | ۹ 🔳                                                                                                    |
| Mostrando de 1 a                             | 1 de un total de 1                                         | 1 elementos                         |            |                              |           | Anteri                                                         | ior 1 Siguiente                                                                                                    |
| Contacto SIAC                                |                                                            |                                     |            |                              | Ministe   | rio de Vivienda y<br>Alameda 924,<br>Código<br>Teléfono<br>Fax | Urbanismo         Ministerio de Vivienda y Urbanismo           Santiago, Chille         Vivienda y Urbanismo           postal: 6513482         Vivienda y Urbanismo           (56-2) 633 7830         Geklemo de Chille           V2.0.0.0-2016         Geklemo de Chille |

En la grilla se destaca el nuevo estado de la Solicitud:

| Estado    | Fecha Estado |
|-----------|--------------|
| Solicitud | Solicitud    |
| SOLICITUD | 28/10/2021   |
| ENVIADA   | 13:11:10     |

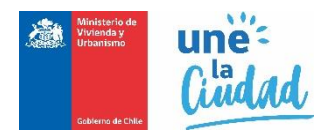

Por último, el sistema remitirá a su casilla electrónica identificada en su auto registro, un correo de notificación que incluye una copia de su solicitud en formato digital como constancia del trámite efectuado:

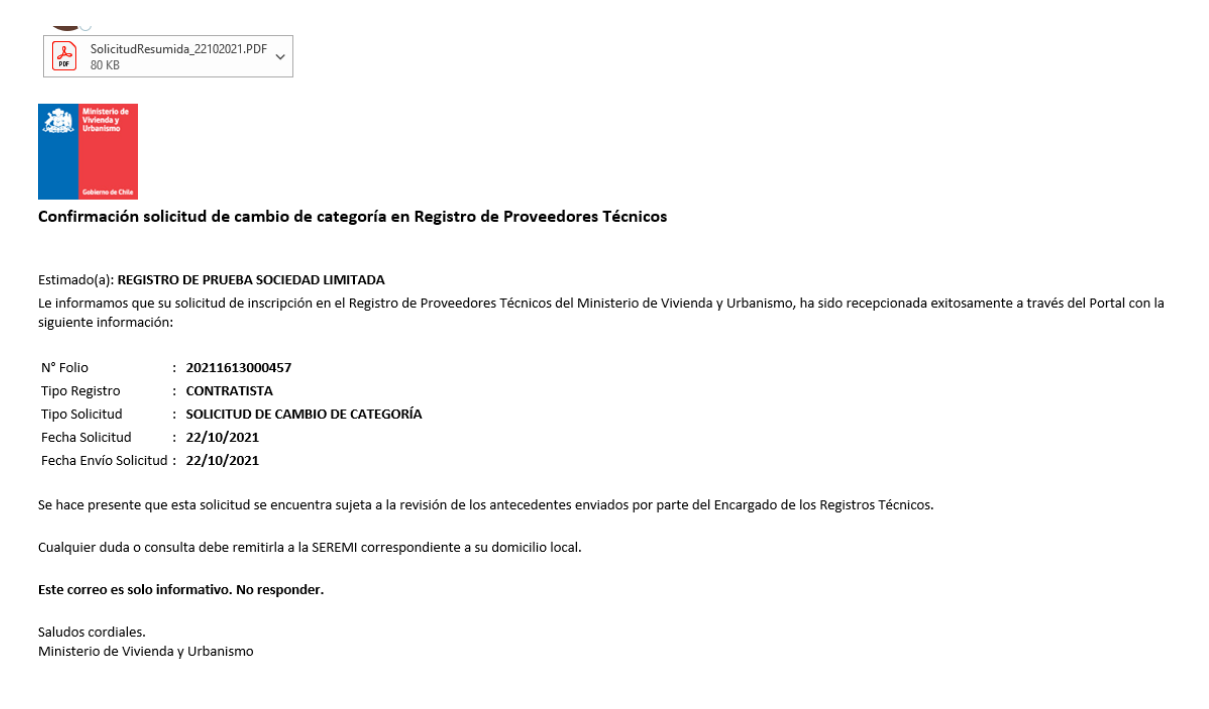

Para corroborar, el avance en el proceso de revisión, chequeo y aprobación de los documentos adjuntos en su solicitud, puede revisar y consultar historial de su solicitud ENVIADA dentro de su bandeja de solicitudes siguiendo los siguientes pasos:

Haga clic en el menú superior BANDEJA SOLICITUD.

| :e             |                    |                                                           |                                                                              |                                                                                 |                                                                                                    |
|----------------|--------------------|-----------------------------------------------------------|------------------------------------------------------------------------------|---------------------------------------------------------------------------------|----------------------------------------------------------------------------------------------------|
| Seleccione 🗸   | * Tipo             | Solicitud Seleccione.                                     |                                                                              |                                                                                 | ✓ Nueva Solicitud                                                                                             |
|                |                    |                                                           |                                                                              |                                                                                 |                                                                                                    |
|                |                    |                                                           |                                                                              |                                                                                 | Descargar a Excel                                                                                             |
|                |                    |                                                           |                                                                              |                                                                                 | Buscar:                                                                                                    |
| Tipo Solicitud | Fecha<br>Solicitud | Región                                                    | Estado<br>Solicitud                                                          | Fecha Estado<br>Solicitud                                                       | Acciones                                                                                                    |
|                |                    | METROPOLITANA DE                                          | SOLICITUD                                                                    | 28/10/2021                                                                      | o                                                                                                    |
|                | :e<br>Seleccione v | :e<br>Seleccione    * Tipo Tipo Solicitud Fecha Solicitud | Ee<br>Seleccione   * Tipo Solicitud Seleccione.  Tipo Solicitud Fecha Región | E * Tipo Solicitud Seleccione   Tipo Solicitud Fecha Solicitud Estado Solicitud | Ce Seleccione   * Tipo Solicitud Seleccione  Tipo Solicitud Fecha Solicitud Región Estado Solicitud Solicitud |

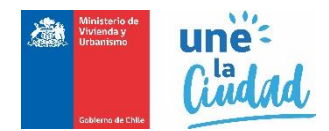

Su bandeja de solicitud se refrescará y mostrará todas las solicitudes efectuadas. Busque la solicitud requerida y haga clic en el vínculo "**Acciones**" el icono <sup>III</sup> :

| Mostrar 10       | ✓ elementos        |                                     |                    |                              |                      | I                         | Buscar:        |
|------------------|--------------------|-------------------------------------|--------------------|------------------------------|----------------------|---------------------------|----------------|
| N° Folio         | Tipo<br>Registro   | Tipo Solicitud                      | Fecha<br>Solicitud | Región                       | Estado<br>Solicitud  | Fecha Estado<br>Solicitud | Acciones       |
| 20211613000475   | CONTRATISTA        | SOLICITUD DE CAMBIO<br>DE CATEGORÍA | 28/10/2021         | METROPOLITANA DE<br>SANTIAGO | SOLICITUD<br>ENVIADA | 28/10/2021<br>13:11:10    | Q(II)          |
| Mostrando de 1 a | 1 de un total de 1 | I elementos                         |                    |                              |                      | Anterio                   | or 1 Siguiente |

Se visualizará un reporte con el detalle de estados por el que ha pasado una solicitud, tal como señala la siguiente imagen:

| JILACOL                                                      | a de Solicitud                      |                                                                 |                                                            |                  |                  |
|--------------------------------------------------------------|-------------------------------------|-----------------------------------------------------------------|------------------------------------------------------------|------------------|------------------|
| N° Folio                                                     |                                     | Fecha Solicitud                                                 | Estado Solicitud                                           | I                |                  |
| 202116130                                                    | 000475                              | 28/10/2021                                                      | SOLICITUD EN                                               | VIADA            |                  |
| Rut Solicita                                                 | ante                                | Nombre Solicitante                                              | Calidad Jurídica                                           | I.               |                  |
| 90.000.009                                                   | 9-k                                 | REGISTRO DE PRUEBA SOCIEDAD LI                                  | SOCIEDAD RE                                                | SPONSABILIDAD    | LIMITADA         |
| Tipo Regis                                                   | stro                                | Tipo Solicitud                                                  |                                                            |                  |                  |
| CONTRAT                                                      | TISTA                               | SOLICITUD DE CAMBIO DE CATEGORÍA                                |                                                            |                  |                  |
| Detalle ca                                                   | ambio categoría                     |                                                                 |                                                            |                  |                  |
| Rubro Regis                                                  | stro                                | Especialidad                                                    |                                                            | Categoría Actual | Categoría Nueva  |
| 3 2 OBF                                                      | RAS SANITARIAS                      | No Aplica                                                       |                                                            | 3                | 2                |
| 2 INS                                                        | TALACIONES ELÉCTRICAS DOMICILIARIAS | S No Aplica                                                     |                                                            | 3                | 4                |
|                                                              |                                     |                                                                 |                                                            |                  | Decentrat a Ever |
| lostrar 10                                                   | ✓ registros                         |                                                                 |                                                            | Buscar:          | Descargar a Exce |
| lostrar 10<br>Fecha bitáco                                   | → registros<br>ora II I             | Estado inicial                                                  | Estado posterior                                           | Buscar:          | Descargar a Exce |
| lostrar 10<br>Fecha bitáco<br>28/10/2021 13                  | registros<br>pra 41 1<br>3:11:10 2  | Estado inicial                                                  | Estado posterior<br>SOLICITUD ENVIADA                      | Buscar:          | Descargar a Exce |
| lostrar 10<br>Fecha bitáco<br>28/10/2021 1:<br>28/10/2021 1: | registros                           | Estado inicial II<br>SOLICITUD PENDIENTE<br>SOLICITUD PENDIENTE | Estado posterior<br>SOLICITUD ENVIADA<br>SOLICITUD PENDIEN | Buscar:          | Descargar a Exce |

Regularmente consulte esta bitácora para ir revisando los comentarios y estado de sus solicitudes enviadas, la que constantemente será actualizada a medida que vaya avanzando el proceso de revisión de su solicitud.

Cierre la bitácora, con un clic en el botón "Volver a la bandeja". El sistema volverá a la bandeja de solicitudes.

Para cerrar sesión debe presionar la flecha invertida ubicada en el extremo superior derecho de la pantalla y seleccionar la opción **"Cerrar Sesión".**